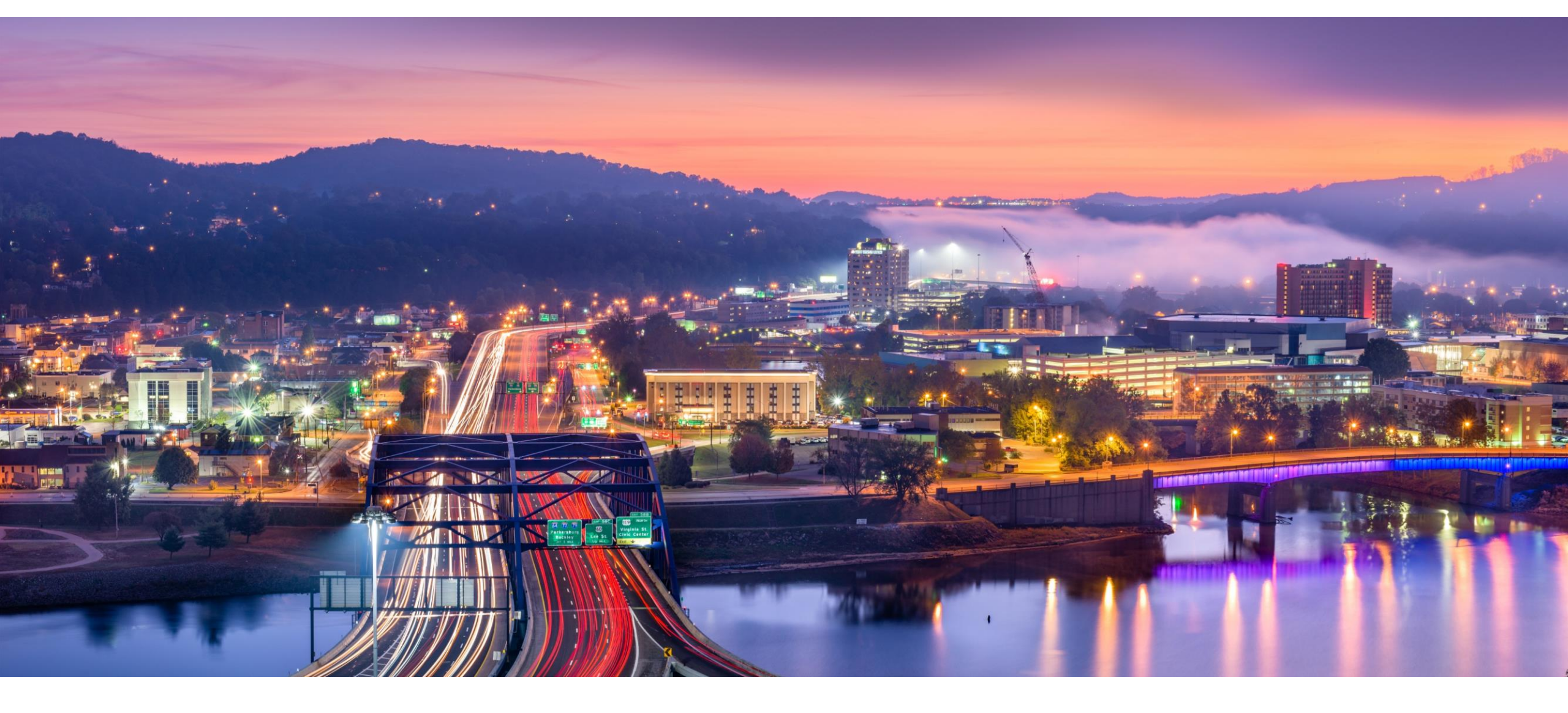

West Virginia Dealer Association Training 2024

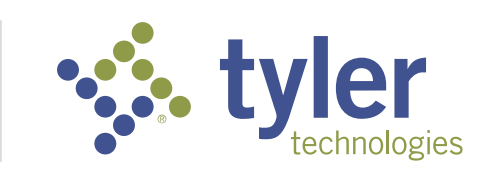

### **Message from the Commissioner**

- Over 1.6 Million Titles in New System
- Titles issued within 19 days from sale of car
- 50% Faster than 2021
- Test Driver Fraud

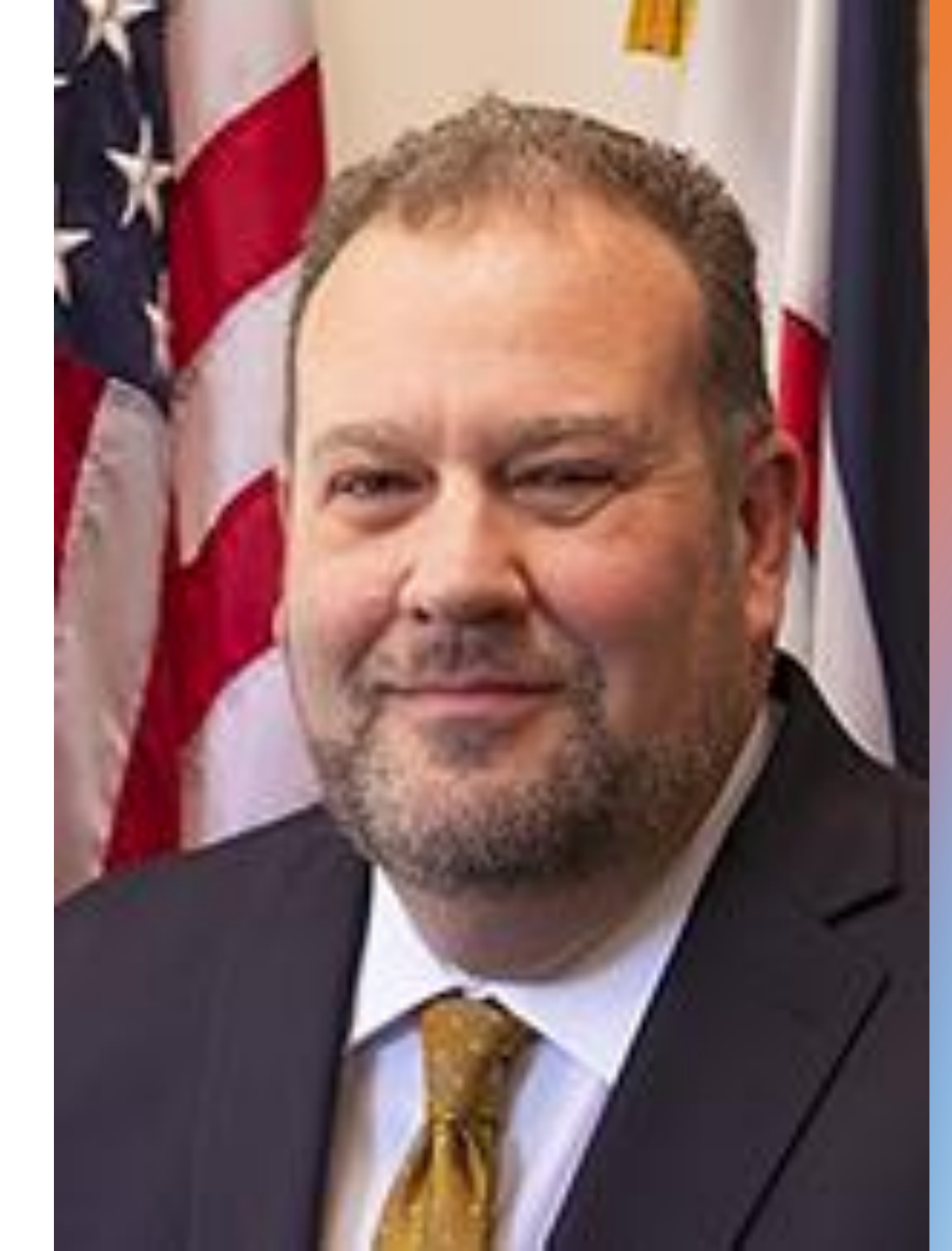

# Overview

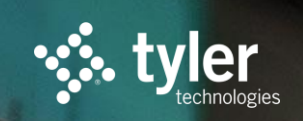

### **Overview**

- Saving Lien Holders
- Managing Contact Information and Emails
- Using Dealer Portal and VRS
- Duplicate Title Portal

# Saving Lien Holders in VRS

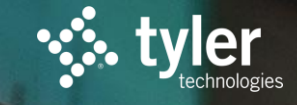

### **Saving Lien Holders**

VRS allows you to auto-fill lien holder information for faster and more accurate transactions. You can save multiple lien holders.

#### Steps:

- 1. Under Dealership Management, click "Manage Lien Holders"
- 2. Start typing the name of the bank and if it's enrolled in ELT, remaining information will auto complete
- 3. Fill in address if need
- 4. Click Add button.

#### **Dealership Management**

Contact Information and Email Settings

Manage Emergency Tags Void Control Number Order Supplies Order DMV Forms Manage Users Manage Lien Holders Manage Owners

# Managing Contact Information and Emails

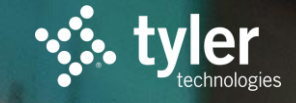

### **Manage Contact Information and Email Settings**

- Available to administrative users only
- Can update dealership addresses, low Inventory warning, and maximum vehicle sale price
- Can signup for system generated emails which includes rejections

#### Steps:

- 1. Click on "Contact Information and Email Settings" under Dealership Management
- 2. Select Dealership location and click "Edit"
- Under the contact information section, enter email address and choose email type: Sent Back
- 4. Click "Add"
- 5. Add multiple if you wish
- 6. Scroll to bottom of page and hit 'Save'

#### Dealership Management

Contact Information and Email Settings-

Manage Emergency Tags Void Control Number Order Supplies Order DMV Forms

# Using VRS and Dealer Portal

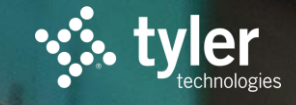

### **Creating and Submitting Title Requests**

- 1. Select "Create New Vehicle Registration" under "Vehicle Registration Tools"
- 2. Choose transaction type
- 3. Follow guided steps for your transaction. You will need transfer information, owner information, vehicle information, purchase price (excluding trade-ins), previous title state, trade-ins, liens, insurance information, and odometer statement. You will also need an Inventory Control Number for temp tags.
- 4. Print Temp Tag or Transfer Slip along with completed TR-1/ DMV-1L form.

#### When ready to send to DMV

- 5. Login to VRS and find transaction.
- 6. Click on the "Upload Documentation" button.
- 7. Upload MCO/previous title, other supporting documentation, and system generated TR-1/DMV-1L form to DMV. Do not mail a check or any paperwork.
- 8. Submit to DMV
- 9. Keep original documents for 3 years in paper or electronic form.

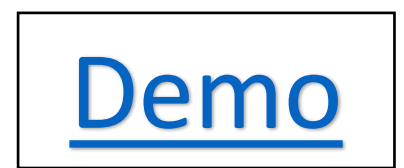

### **Viewing Status in Dealer Portal**

Title Applications are organized into the following statuses:

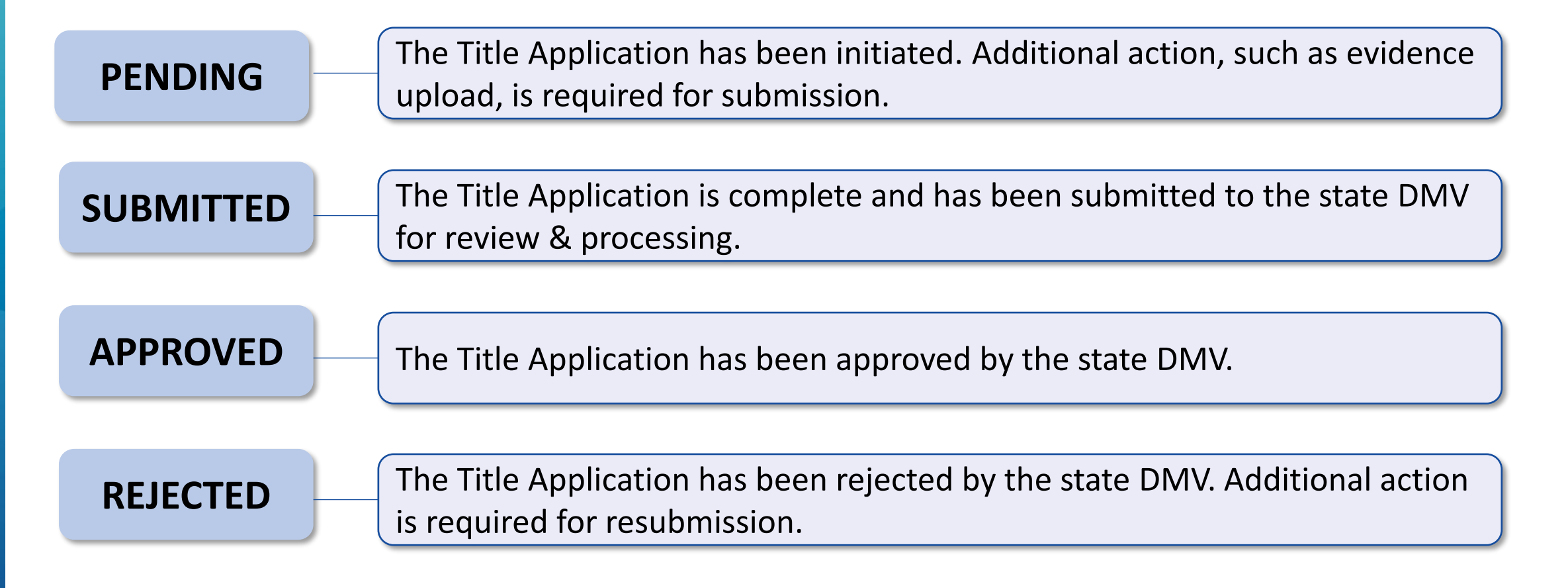

### **Viewing Status in Dealer Portal**

| Dealer Portal      | ≡<     | Q Title Number |                       | Title Number      | ▼ SEARCH        |                           | •     |
|--------------------|--------|----------------|-----------------------|-------------------|-----------------|---------------------------|-------|
| Title Applications | ^      |                |                       |                   |                 |                           |       |
| Pending            |        | Date Created   | Title Number $ \psi $ | VIN               | Vehicle Details | Owner                     |       |
| Submitted          |        | 05/16/2024     | NVRZ00FL8860          | 4S3BNEN61G3006094 | 2016/SUBA/LEG   | WUNDERLICH, JOYCE OR CARL |       |
| Approved           |        | 12/12/2022     | NVRT00001766          | 1C4RDJDG9JC385633 | 2018/DODG/DUR   | WATSON, JANE A            |       |
| Approved           |        | 10/12/2022     | NVRT00001656          | JS2AE35S9R5104333 | 1994/SUZI/SFT   | Test Owner 5              |       |
| Rejected           |        | 05/26/2022     | NVR866499415          | 1C6RR6NT8FS583506 | 2015/RAM/150    | Kessler, Gilbert O        |       |
| left navigation t  | o sear | ch by status   |                       |                   | Transacti       | on Detail: NVR000         | 00370 |
|                    |        |                |                       | UPLOAD EV         | IDENCE          |                           |       |

View Status on Transactions Titl

Title Details PENDING

### **Editing Fields in Dealer Portal**

| Transaction Detail: NVR000003707 |                                                          | VOID                 | SUBMIT TO STATE              |        |      |
|----------------------------------|----------------------------------------------------------|----------------------|------------------------------|--------|------|
| UPLOAD EVIDENCE                  |                                                          | 1 EDIT               | Sections                     |        |      |
| Title Details PENDING            |                                                          |                      | TITLE DETAILS PREVIOUS TITLE |        |      |
|                                  | Transaction Detail: NVR000003707                         |                      |                              |        | VOID |
|                                  | UPLOAD EVIDENCE                                          |                      |                              | CANCEL | SAVE |
| 2                                | Previous Title *Previous Title State Statement of Origin | ▼ Previous Title Num | ber                          |        |      |

3

### Withdrawing a Transaction

Transactions that have been submitted to DMV but not yet approved can be withdrawn to allow for edits and resubmit to DMV.

- 1. Search for the transaction needing correction
- 2. Click "Withdraw" in top right
- 3. Click "Edit" and make any necessary changes, including uploading any additional evidence.
- 4. Click "Submit to State."

| Transaction Detail: NVR000 | 0003614       |                    | WITHDRAW        |
|----------------------------|---------------|--------------------|-----------------|
| Title Details SUBMITTED    |               |                    | Sections        |
| Туре                       | Region        | Origination System | TITLE DETAILS   |
| ORIGINAL                   | West Virginia | VRS                | PREVIOUS TITLE  |
| Dealer Certification Name  | Dealer Lice   | nse Number         | OWNER DETAILS   |
| Digital Dealership         | DUC000        | 00                 | VEHICLE DETAILS |
|                            |               |                    | REGISTRATION    |

### **Resubmitting a Rejected Transaction**

Dealership notified via current sendback process.

- 1. Locate request on the "Rejected" tab of the Dealer Portal.
- 2. Review Rejection Reason
- 3. Click "Upload Evidence" or the "..." to edit and make any necessary changes
- 4. Click "Submit to State."

|   | Transaction Detail: NVR00000194                                                             | VOID                    | SUBMIT TO STATE    |  |                 |  |
|---|---------------------------------------------------------------------------------------------|-------------------------|--------------------|--|-----------------|--|
| 3 | UPLOAD EVIDENCE                                                                             | EDIT                    | Sections           |  |                 |  |
|   | Dejection Dessen                                                                            |                         | TITLE DETAILS      |  |                 |  |
| 2 | <ul> <li>Rejection Reason</li> <li>Evidence Does Not Match Application. Note: to</li> </ul> |                         | PREVIOUS TITLE     |  |                 |  |
| _ |                                                                                             |                         | OWNER DETAILS      |  |                 |  |
|   |                                                                                             |                         |                    |  | VEHICLE DETAILS |  |
|   | Title Details REJECTED                                                                      |                         |                    |  | REGISTRATION    |  |
|   |                                                                                             |                         |                    |  | INSURANCE       |  |
|   |                                                                                             | Region<br>Woot Virginia | Origination System |  | LIEN(S)         |  |
|   | UNIGINAL                                                                                    | west virgilla           | ۷NO                |  | 0415            |  |

# Duplicate Title Requests

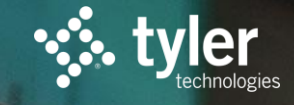

### **Duplicate Title Requests**

- Submit Online for Faster Service
- Ability to request title to be printed without liens being released
- Ability to track progress
- Ability to respond to rejections without completing new form
- Receive title in the mail shortly after approval

#### Vehicle Registration Tools

Create New Vehicle Registration Continue a Pending Registration Reprint Temp Tag Permit Amend Vehicle Registration Void Vehicle Registration Upload Registration Print Blank Documents Request Duplicate Title

# https://go.wv.gov/dealerduptitle

### **VRS Support**

Phone: 877-260-5414

Email: vrs@wvinteractive.com

Training Videos: <u>https://dmv.wv.gov/vrs</u>

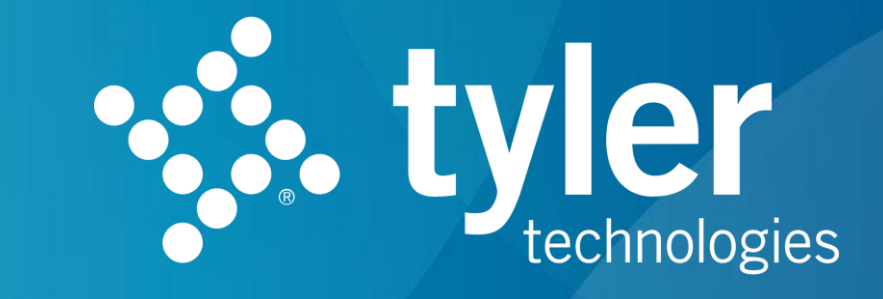

O Tyler Technologies 2021

tylertech.cor

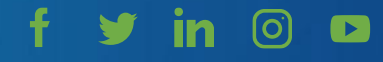